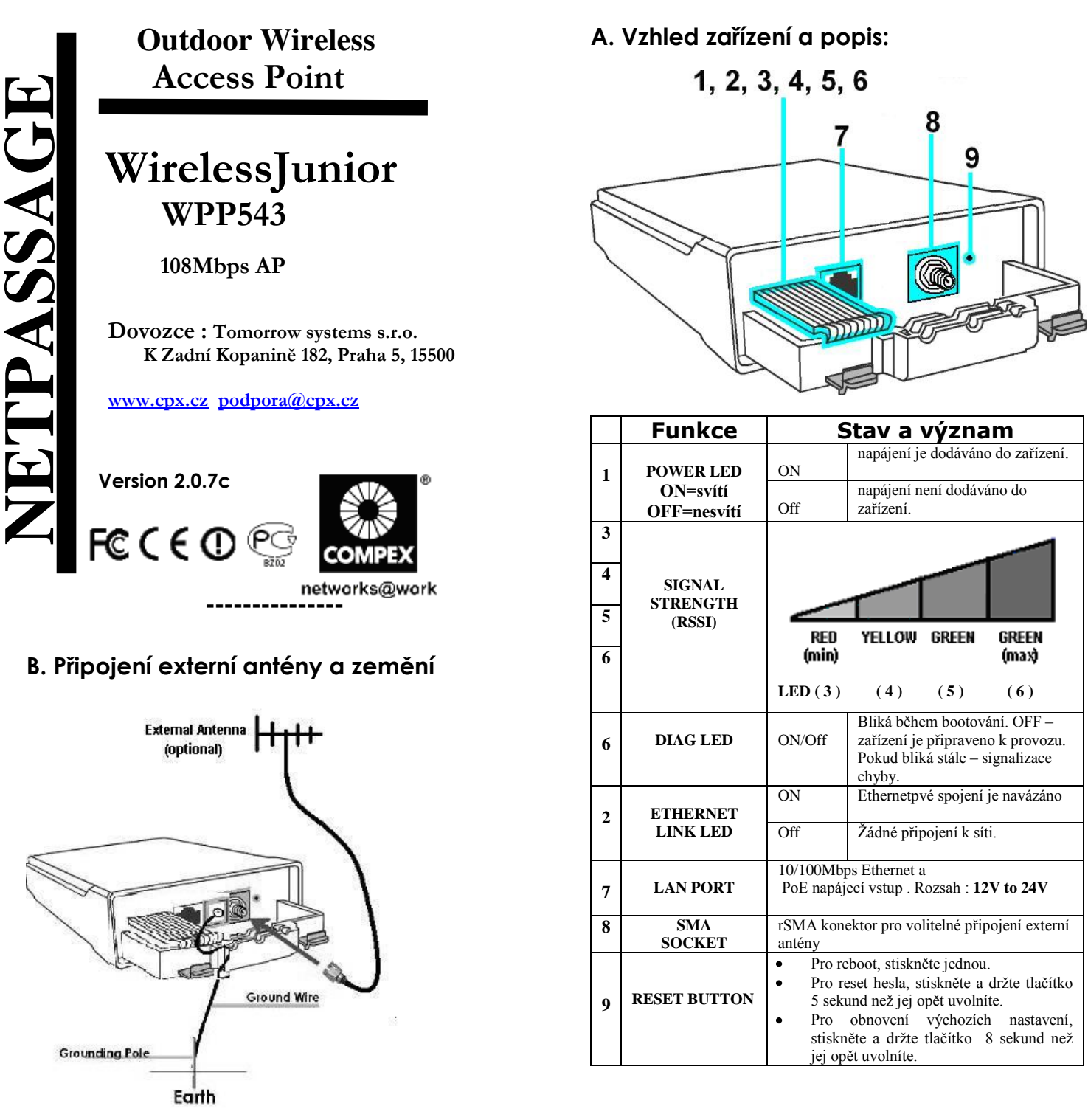

Připojte zemnící konektor (surge arrestor) ke kvalitnímu zemění .

# Jak stáhnout uživatelský návod - User Guide. Poslední verzi uživatelského návodu-User Guide v EN a CZ je možno stáhnout : http://www.compex.com.sg/downloads/manual/um-wj543.pdf http://www.compex.com.sg/downloads/manual/um-wj543.pdf http://www.cpx.cz/dls/wpp543ag\_outdoor/ Jak stáhnout aktualizaci firmware. Nejnovější verze firmware available je možno stáhnout na těchto odkazech : http://www.compex.com.sg/downloads/firmware/fw-wj543.zip http://www.cpx.cz/dls/wpp543ag\_outdoor/ Prosím nejprve proveďte unzip souboru před nahrátím firmware. Jak provést nahrátí firmware do zařízení naleznete v user guide.

# C. Montáž jednotky na stožár

krok1

Vybalte 2 stahovací pásky

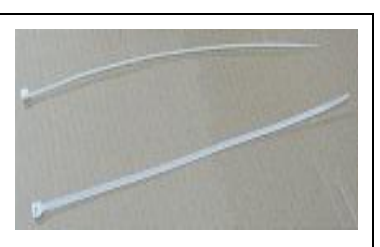

### krok 2

Prostrčte pásky dírami v montážní sadě a připevněte ke konzoly nahoře a dole. Může též montovat přímo na zeď za použití hmoždínek a šroubů a přímo přišroubovat montážní sadu na zeď.

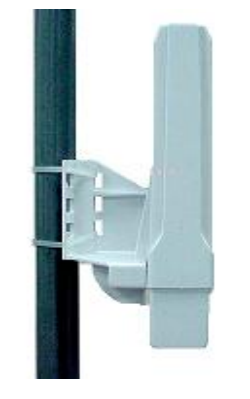

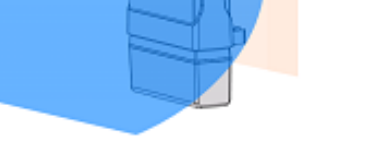

Front Towards Desired Signal Direction

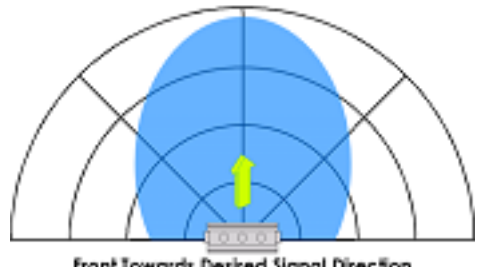

Front Towards Desired Signal Direction

### krok 3

Připojte jeden konec kabelu RJ45 Ethernet do port OUT POE Injectoru a druhý konec do LAN přístupového bodu.

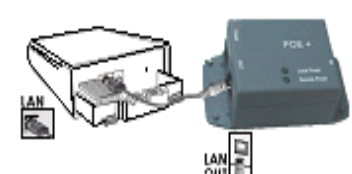

Maximální délka kabelu RJ45 Cat. 5 je 100m\*.

\* pro max 200mW rádiové karty. Při použití rádiových karet s vyšším potřebovat výkonem bude nahradit zdroj s vyšším výkonem

### krok 4

Připojte RJ45 ethernetový kabel PoE Injectoru a na síťové zařízení, například do přepínače nebo do PC, které budete používat ke konfiguraci přístupového bodu.

Pak připojte napájecí adaptér do hlavního elektrického napájení a napájecí konektor do zásuvky POE injektoru.

PoE vstupní napájení: Passive PoE (rozsah 12V-24V DC)

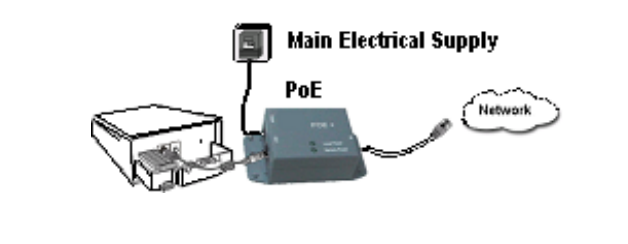

# D. Orientace instalace a interní antény

Směrová anténa vyzařuje signál směrem k přední části jednotky. Jednotka by měla být instalována v postavení, v němž přední části jednotky směřuje směrem, kam chcete poslat signál.

## E. Přístup na webové rozhraní

Otevřete váš internetový prohlížeč. Do řádku adresy 1. napište IP adresu access pointu, http://192.168.168.1 a stiskněte klávesu Enter...

|              |              |              |                    |               |              | • |
|--------------|--------------|--------------|--------------------|---------------|--------------|---|
| <u>F</u> ile | <u>E</u> dit | <u>V</u> iew | F <u>a</u> vorites | <u>T</u> ools | <u>H</u> elp |   |

Pokud se stránka neotevře, zkontrolujte PC zda má IP ze stejného subnetu jako access point. IP adresa PC může být v rozsahu 192.168.168.2 do 192.168.168.254 a Netmask 255.255.255.0

Můžete také spustit utilitu uConfig která vám pomůže najít Access point a otevřít web management.

uConfig můžete stáhnout z Compex web stránky, http://www.compex.com.sg/downlaads/uconfig.zip

Zadejte výchozí heslo (password) jak je ukázáno níže, 2. Password : password

Klikněte na LOGIN a otevře se vám hlavní konfigurační stránka.

### \* Poznámka: Nezapomeňte si změnit vaše heslo

| Wi | reless LAN Access Point Management                                   |
|----|----------------------------------------------------------------------|
|    | Please enter your password:                                          |
|    | LOGIN!                                                               |
|    | [ Forgotten your password? - see the User's Guide for instructions ] |

Po vstupu na hlavní stránku můžete začít s konfigurací. (více o konfigurace v kompletním uživatelském návodu - Users Guide)